# veenion impact ordering

# **Bestandsverwaltung**

Benutzerhandbuch

impact ordering Version 8.4 Copyright 2016 veenion GmbH

Alle Rechte vorbehalten.

Kein Teil der Dokumentation darf in irgendeiner Form ohne schriftliche Genehmigung der veenion GmbH reproduziert, verändert oder weiterverarbeitet werden.

Die veenion GmbH bemüht sich um eine vollständige und richtige Dokumentation, übernimmt aber keine Garantie für die Vollständigkeit und Richtigkeit der enthaltenen Informationen, Texte, Grafiken, Links und anderer Daten.

Die Informationen in dieser Dokumentation unterliegen ständigen Veränderungen, neuere Versionen dieser Dokumentation können Sie bei der veenion GmbH erfragen.

Die meisten in dieser Dokumentation verwendeten Software- und Hardwarebezeichnungen sind eingetragene Warenzeichen und sollten als solche behandelt werden.

Tel.: +49 (0) 1805 44 78 77 (0,14 EUR/min aus dem Festnetz der Telekom)

hotline@veenion.de, http://www.veenion.de

# Inhalt

| Bestandsverwaltung                  | 2 |
|-------------------------------------|---|
| Definition und Ändern des Bestandes | 2 |
| Anleitung                           | 4 |
| Berechtigungssets                   | 5 |
| Index                               | 6 |

## **Bestandsverwaltung**

impact ordering unterstützt eine Bestandsverwaltung, die sich zur Organisation eines internen Lagers anbietet. Dabei werden je Artikel der Lagerbestand und Mindestbestand geführt. Sobald ein Produkt bestellt wird, reduziert sich der Lagerbestand um die bestellte Menge. Beim Unterschreiten des Mindestbestandes, wird der entsprechende Benutzer nach der Bestellerzeugung benachrichtigt.

## Definition und Ändern des Bestandes

#### Lagerbestand

Menge des aktuellen Lagerbestands eines Artikels. Die Lagermenge wird bei der Bestellerzeugung um die bestellte Menge reduziert. Bei einer Stornierung wird die stornierte Menge wieder auf den Lagerbestand addiert. Weitere Änderungen des Lagerbestandes sind nur manuell über die Bestandsverwaltung oder die Produktverwaltung möglich. Insbesondere muss der Lagerbestand bei Neulieferungen oder dem Entfernen verdorbener/abgelaufener Ware manuell angepasst werden. Die veenion GmbH implementiert auf Wunsch einen Importer für Lagermengen. Sprechen Sie dazu Ihren Kundenberater an.

#### Mindestbestand

Menge eines Artikels, die mindestens im Lager vorrätig sein muss. Wird diese Menge erreicht oder unterschritten, erhält der Benutzer eine Nachricht, der im Rahmenvertrag, über den bestellt wird, als Einkäuferkontakt eingetragen ist. Dies geschieht direkt nach der Bestellerzeugung. Änderungen am Mindestbestand sind nur manuell über die Produktverwaltung möglich. Die veenion GmbH implementiert auf Wunsch einen Importer für Lagermengen. Sprechen Sie dazu Ihren Kundenberater an.

#### Lagermengen beim Katalogupdate

Mindestbestand und Lagerbestand eines Artikels werden bei einem Katalog-Update automatisch übernommen.

Beachten Sie, dass sich der Lagerbestand eines Artikels während des Genehmigungsprozesses ändern kann:

#### **Beispiel**

von einem Artikel sind 10 Stück im Lager.

Werden mehr als 5 Stück bestellt, muss die Bestellung genehmigt werden.

Käufer A bestellt 8 Stück, seine Bestellung durchläuft den Genehmigungsprozess.

Käufer B bestellt nun 4 Stück, eine Genehmigung ist nicht erforderlich, die Bestellung wird erzeugt und der Lagerbestand von 10 auf 6 Stück reduziert.

Die Bestellung von Käufer A wird nun genehmigt, im Lager sind allerdings nur noch 6 statt der bestellten 8 Artikel verfügbar.

Zum Einrichten der Bestandsverwaltung sind mehrere Schritte notwendig:

1 Um den Bestand von Katalogen zu führen, muss der Katalog entsprechend markiert werden. Dazu ist in der Liste der Lieferantenkataloge bei dem gewünschten Katalog die Funktion Lagermenge mithalten zu

#### Definition und Ändern des Bestandes

aktivieren. Nur wenn die Funktion aktiviert ist, tauchen die Artikel des Katalogs in der Liste der Bestandsverwaltung auf und ihre Lagermengen können bearbeitet werden.

- 2 Für alle Artikel, zu denen der Lagerbestand geführt werden soll, muss der aktuelle Lagerbestand hinterlegt werden. Soll die Lagermenge bei Bestellungen und Stornierungen automatisch angepasst werden, ist zusätzlich die Funktion Lagermenge mithalten am Artikel zu aktivieren auch dann, wenn diese Funktion bereits am Katalog aktiviert wurde.
- 3 Ist eine Benachrichtigung gewünscht, sobald der Lagerbestand unter eine bestimmte Menge fällt, muss je Artikel der Mindestbestand hinterlegt sein.

Wird beim der Übernahme eines Artikels in den Warenkorb die Lagermenge überschritten, so wird die übernommene Menge für den Warenkorb angepasst, beispielsweise: Will ein Benutzer von einem Artikel 10 Stück in den Warenkorb legen, der Lagerbestand beträgt aber nur 8 Stück, werden auch nur 8 Stück in den Warenkorb gelegt. Der Benutzer wird über einen Hinweis informiert.

Ausverkaufte Artikel können nicht in den Warenkorb gelegt werden.

Artikel, bei denen der Lagerbestand geführt wird, werden in der Liste der Suchergebnisse mit folgenden zusätzlichen Informationen versehen:

auf Lager

- auf Lager, Mindestbestand unterschritten
- ausverkauft, kann nicht bestellt werden

### Anleitung

#### Lagermenge mithalten am Katalog aktivieren/deaktivieren

- 1 Wechseln Sie über Leitstand > Kataloge > Lieferantenkataloge in die Übersicht der Lieferantenkataloge.
- 2 Klicken Sie in der Spalte Lagermenge mithalten auf <a>
  </a>. Das Symbol wechselt zu
  Die Artikel des Katalogs tauchen nun in der Liste der Bestandsverwaltung auf und können bearbeitet werden.

#### Zum Deaktivieren

Klicken Sie in der Spalte Lagermenge mithalten auf 🧶. Das Symbol wechselt zu 🥌.

#### Lager- und Mindestbestand hinterlegen und Bestandsführung für Artikel aktivieren

- 1 Wechseln Sie über Leitstand > Kataloge > Bestandsverwaltung in die Übersicht der Bestandsverwaltung. Es werden alle Artikel aus den Katalogen angezeigt, bei denen die Funktion Lagermenge mithalten aktiviert ist.
- 2 Klicken Sie bei dem gewünschten Artikel auf *L*. Es öffnet sich der Dialog zum Anlegen/Bearbeiten des Lagerbestandes.
- 3 Erfassen Sie die Felder gemäß ihren Anforderungen. Detaillierte Informationen dazu erhalten Sie mit Klick auf den Menüpunkt Hilfe.
- 4 Aktivieren Sie über das Kontrollkästchen die Funktion Lagermenge mithalten. Dadurch wird die Lagermenge bei Bestellungen um die bestellte Menge reduziert, bei Stornierungen wird die stornierte Menge zur Lagermenge addiert.
- 5 Klicken Sie auf die Schaltfläche Speichern.

#### Alternativ

- 1 Wechseln Sie über Leitstand > Kataloge > Produkte in die Übersicht der Produktverwaltung.
- 2 Wählen Sie in der Auswahlliste den gewünschten Katalog aus.
- 3 Klicken Sie bei dem gewünschten Artikel auf 🌼. Es öffnet sich der Dialog zum Anlegen/Bearbeiten des Artikels.
- 4 Erfassen Sie im Feld Lagerbestand den aktuellen Lagerbestand.
- 5 Erfassen Sie im Feld Mindestbestand die Mindestmenge, die nicht unterschritten werden darf.
- 6 Aktivieren Sie über das Kontrollkästchen die Funktion Lagermenge mithalten. Dadurch wird die Lagermenge bei Bestellungen um die bestellte Menge reduziert, bei Stornierungen wird die stornierte Menge zur Lagermenge addiert.
- 7 Klicken Sie auf die Schaltfläche Lagereigenschaften übernehmen.

## Berechtigungssets

Die folgenden Berechtigungssets sind für die Bestandsverwaltung von Bedeutung:

| Set                    | Aktion                                                                      |
|------------------------|-----------------------------------------------------------------------------|
| Superuser              | Lagermenge mithalten an<br>Lieferantenkatalogen<br>aktivieren/deaktivieren. |
|                        | Dialoge zur Bestandsbearbeitung<br>aufrufen                                 |
| Katalogmanager         | Lagermenge mithalten an<br>Lieferantenkatalogen<br>aktivieren/deaktivieren. |
| Bestandsdatenverwalter | Dialoge zur Bestandsbearbeitung aufrufen                                    |

# Benutzerhandbuch Bestandsverwaltung impact ordering

# Index

| Α                                   |   |
|-------------------------------------|---|
| Anleitung                           | 4 |
| В                                   |   |
| Bestandsverwaltung                  | 2 |
| D                                   |   |
| Definition und Ändern des Bestandes | 2 |